## Allmänna instruktioner för registrering och publicering i DiVA

Gå till: https://hkr.diva-portal.org/dream/

Logga in med din vanliga HKR-inloggning.

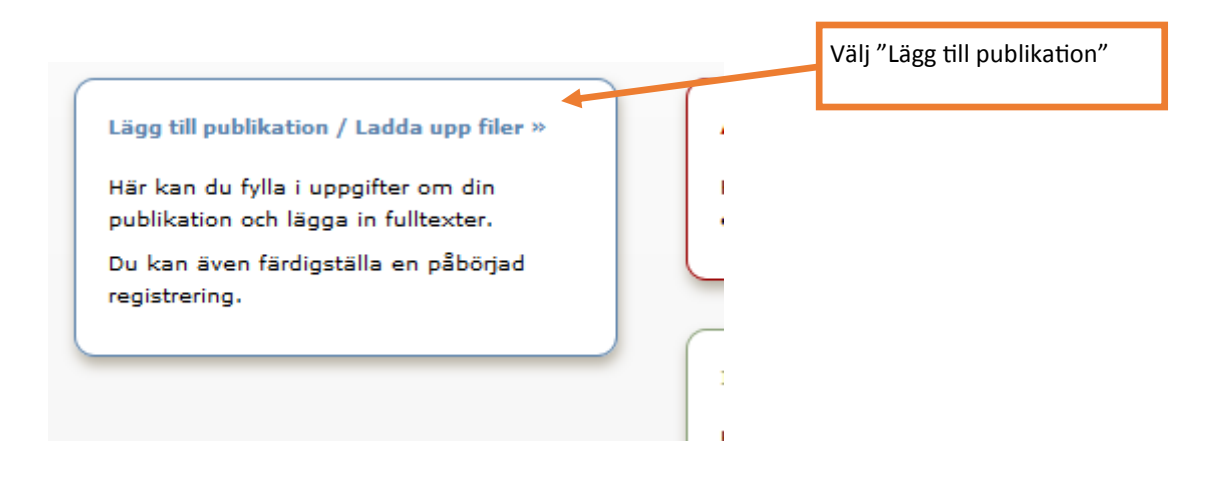

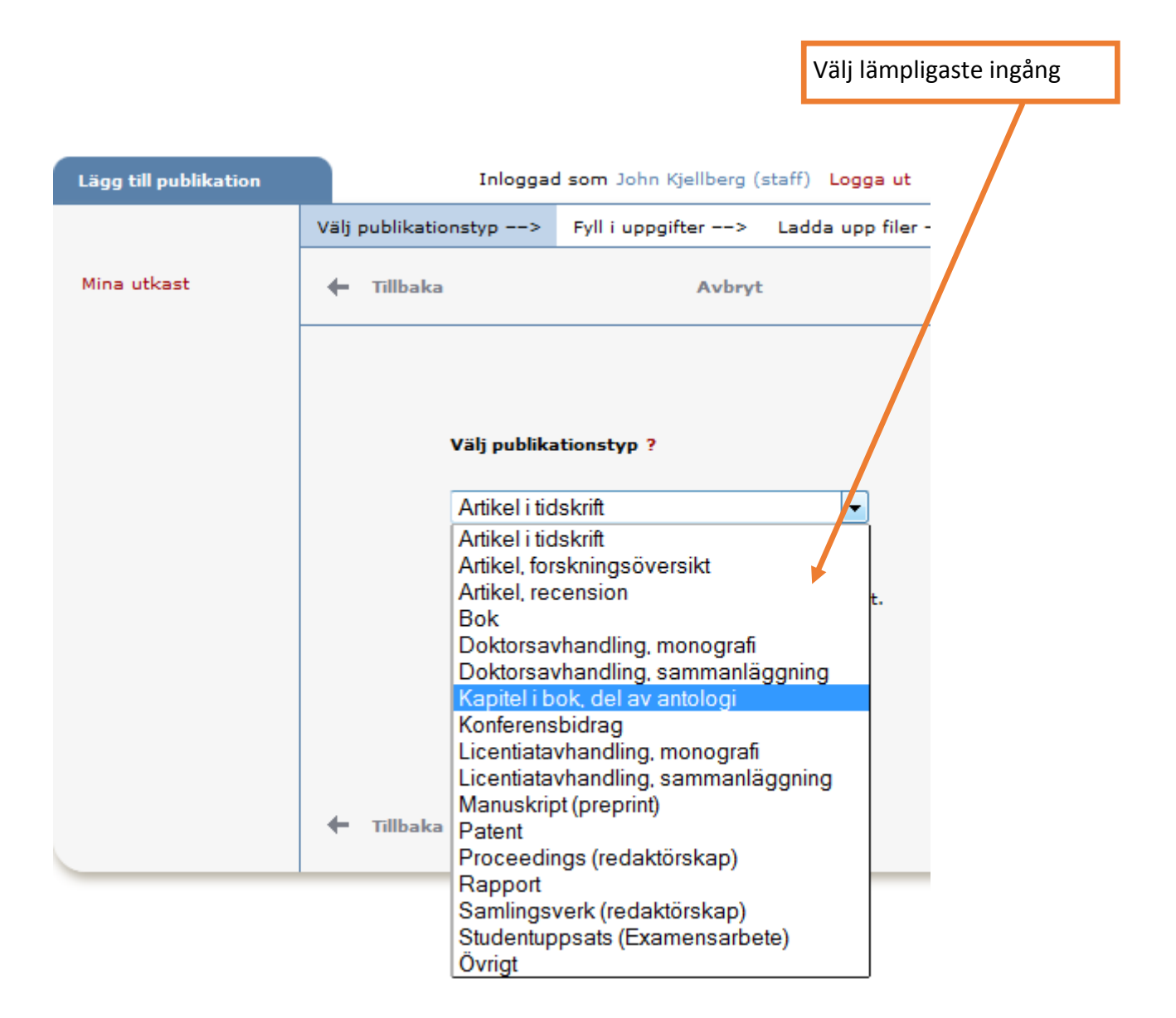

| Välj publikationstyp>                                               | Fyll i uppgifter>  | Ladda upp filer>               | Granska / Publicera> | Välj underkate-<br>gori vid behov                                  |
|---------------------------------------------------------------------|--------------------|--------------------------------|----------------------|--------------------------------------------------------------------|
| 🗕 Tillbaka                                                          | Avbryt /           | Spara utkast                   | Fortsätt 🔶           |                                                                    |
| Vald publikationstyp: Art                                           | ikel i tidskrift   |                                | Ändra typ »          |                                                                    |
| Underkategori ?                                                     |                    |                                | Vem du               | är                                                                 |
| Författare ?<br>Hämta sparade personu<br>Efternamn: *               | ppgifter » Spara p | ersonuppgifter »<br>Födelseår: |                      | Fyll i ditt namn                                                   |
| Förnamn: *<br>ORCID-id: Vad är ORCID                                | Skapa ett ORCID-id | Lokalt användarid              | :                    | Viktigt! Fyll i din<br>HKR-signatur<br>och ditt ORCID              |
| Institution, avdelning elle<br>Välj organisation »<br>Forskargrupp: | er program:        |                                |                      |                                                                    |
| E-post:<br>Annan organisation:                                      |                    |                                |                      | Fyll i e-post för<br>att kunna få<br>meddelanden<br>från DiVA. Din |
| Ytterligare författare »<br>Lägg till upphovsman »                  | )                  |                                |                      | e-post blir inte<br>synlig utåt.                                   |
| Titel ?<br>Huvudtitel: *                                            |                    |                                |                      |                                                                    |

Din signatur är viktig. Bland annat är det den som används om du vill ha en publikationslista på nätet som uppdateras automatiskt.

| Välj publikationstyp> Fyll i uppgifter                                                                                                    | > Ladda upp filer> Granska / Publicera>                                                                                                    |
|----------------------------------------------------------------------------------------------------|----------------------------------------------------------------------------------------------------|
| 🔶 Tillbaka 🛛 Avb                                                                                                    | ryt / Spara utkast Fortsätt 🔸                                                                                                    |
| Vald publikationstyp: Artikel i tidskrift                                                                                                    | Ändra typ »                                                                                                    |
| Underkategori ?                                                                                                    | Organisationstillhörighet                                                                                                    |
| -                                                                                                    | vid publiceringstillfället                                                                                                    |
| Författare ?<br>Hämta sparade personuppgifter » Spa<br>Efternamn: *<br>Förnamn: *<br>ORCID-id: Vad är ORCID? Skapa ett ORC<br>Institution, avdelning eller program:<br>Välj organisation » | ara personuppgifter »   Födelseår:   Lokalt användarid.   ID-id   Välj din avdel-   ning och din   eventuella   forskningsmiljö   i nedfällnings-   listan. OBS: Det   skall vara de   uppgifter som   gällde vid pub-   liceringen. |
| Forskargrupp:<br>Använd endast om forskningsmiljö s                                                                                                    | saknas i fältet ovanför                                                                                                    |
| E-post:<br>Annan organisation:<br>Ytterligare författare »<br>Lägg till upphovsman »                                                                                                    | Här anger du<br>eventuell till-<br>hörighet utan-<br>för HKR vid<br>publikations-<br>tillfället.                                                                                                    |
| Titel ?<br>Huvudtitel: *                                                                                                    |                                                                                                    |

Se till att ange <mark>signatur</mark> för alla med anknytning till HKR. Gärna också deras ORCID. Kontakta LRC vid problem med detta.

Lägg också in avdelning och forskningsmiljö om personen var anställd på HKR vid publiceringstillfället.

## Titel ?

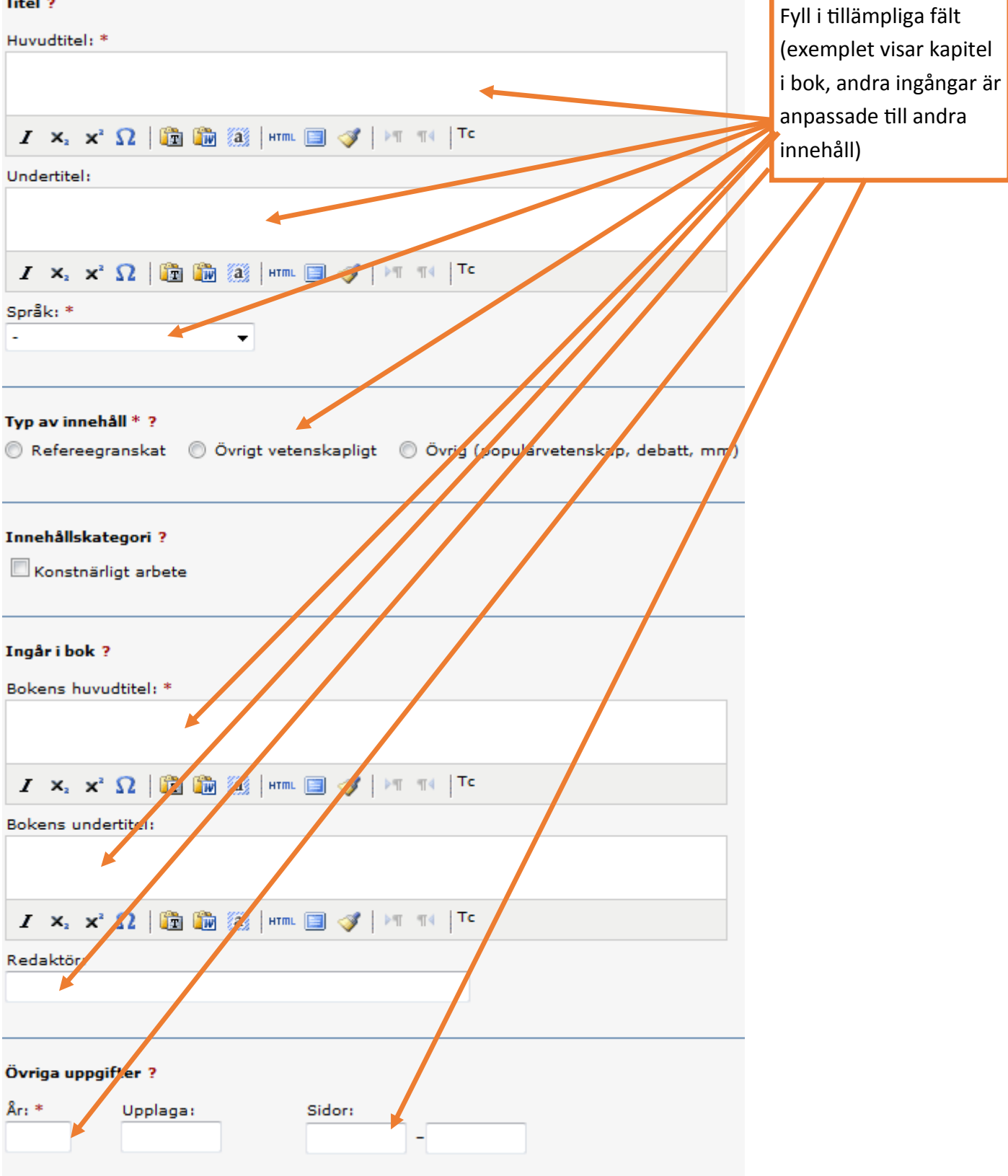

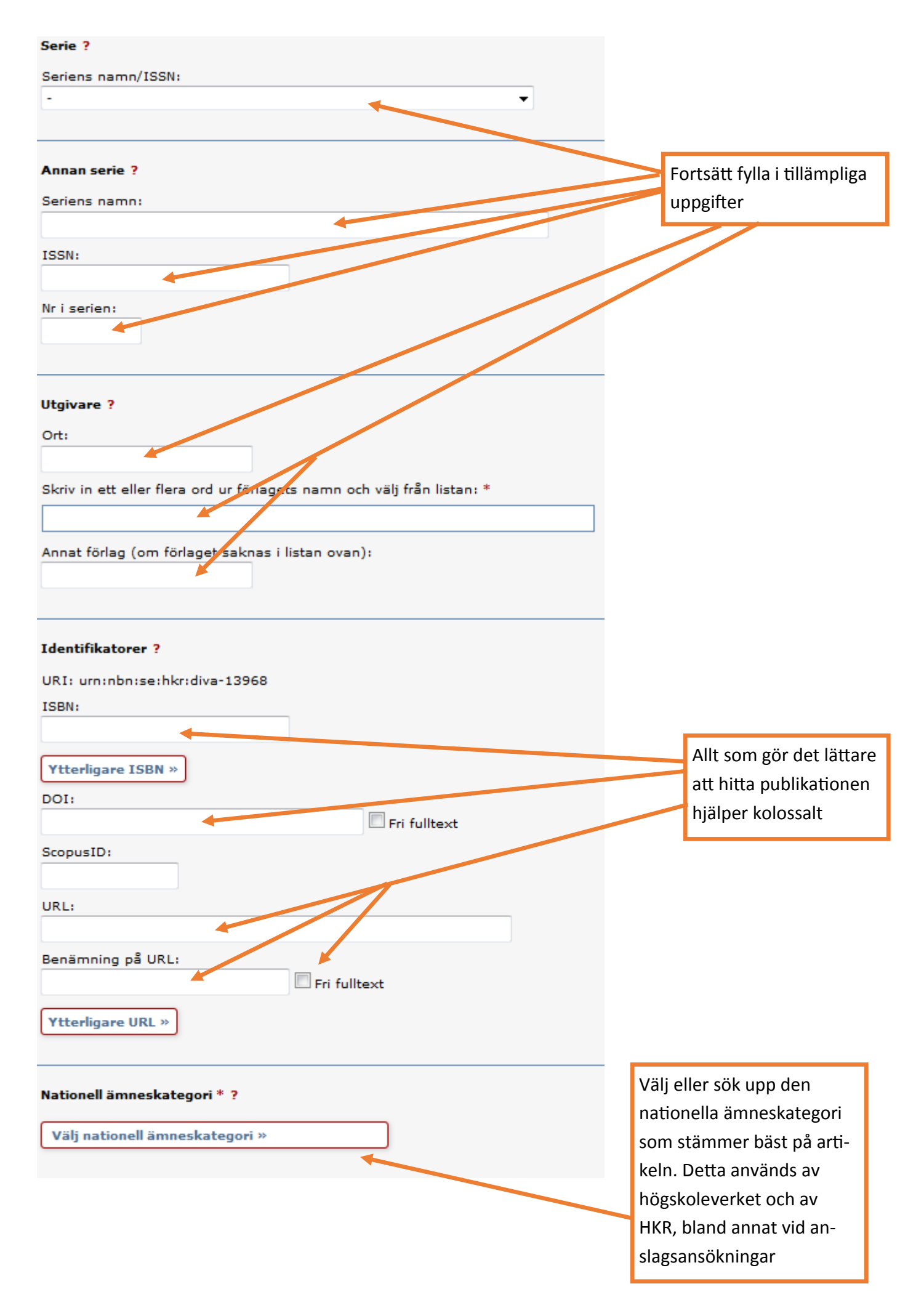

| Nyckelord ?                               |                         |                         |                                                                                  |
|-------------------------------------------|-------------------------|-------------------------|----------------------------------------------------------------------------------|
| Språk:<br>                                |                         |                         |                                                                                  |
| Ingår i projekt ?                         |                         |                         |                                                                                  |
| Ytterligare projekt »                     |                         |                         |                                                                                  |
| B I × <sub>2</sub> × <sup>2</sup>   ⋮     | •   🗊 🛍 🗿   Ω ∑   HTM   | - 🔲 💞   <b>&gt;1</b> 14 | Abstract är alltid<br>bra och ökar dessu-<br>tom sökbarheten.<br>Du kan lägga in |
| Path: p<br>Språk:                         |                         | Words:0                 | abstract på flera<br>språk                                                       |
| Anmärkning ?                              |                         |                         |                                                                                  |
| B <i>I</i> ×₂ ײ Ω   <b>□</b> ∛            |                         |                         | Här kan du lägga<br>in uppgifter som<br>inte ryms på an-<br>nan plats            |
| Forskningsfinansiärer och strategiska f   | orskningsprojekt ?<br>🔻 |                         |                                                                                  |
| Projektnummer:<br>Ytterligare finansiär » |                         |                         |                                                                                  |
| 🔶 Tillbaka 🛛 Av                           | bryt / Spara utkast     | Fortsätt 🔶              |                                                                                  |

| Här kan du ladda upp en<br>kopia på din publikation.                                                                                                    |                                                                                                    |
|----------------------------------------------------------------------------------------------------|----------------------------------------------------------------------------------------------------|
| Välj publikationstyp> Fyll i uppgifter> Ladda upp filer> Granska / Publicera>                                                                                                    |                                                                                                    |
| ← Tillbaka Avbryt / Spara utkast Fortsätt →                                                                                                    |                                                                                                    |
| Du kan välja att fortsätta direkt utan att ladda upp en fil.                                                                                                    |                                                                                                    |
| Ladda upp fil/parallellpublicera ?         Titel:         Feeding behaviour of Bubo bubo in southern Sweden         Parallellpublicera         De flesta vetenskapliga tidskrifter/förlag tillåter att du parallellpublicerarar en kopia av din artikel i ett öppet arkiv - open access. Kontrollera förlagets policy i SHERPA/RoMEO         www.sherpa.ac.uk/romeo |                                                                                                    |
| Vilken version ska göras tillgänglig i DiVA? *<br>Är du osäker på vilken version du kan göra tillgänglig -<br>läs mer »<br>O Accepterad version - den slutliga författarversionen som innehåller referenternas<br>kommentarer och är accepterad för publicering<br>O Inskickad version - den tidiga författarversion som skickats till redaktionen/förlaget         | Välj det alter-<br>nativ som<br>stämmer bäst                                                                                             |
| Publicerad version - den förlagsutformade versionen                                                                                                    | Vid behov kan du                                                                                                    |
| När ska filen göras fritt tillgänglig? * <ul> <li>Ø Gör fritt tillgänglig nu (open access)</li> <li>Ø Gör fritt tillgänglig senare</li> <li>Ø Endast arkivering</li> </ul> Datum:                                                                                                    | välja att skjuta upp<br>när den uppladdade<br>filen skall bli till-<br>gänglig till ett se-<br>nare datum. Övriga<br>uppgifter blir syn- |
| Тур: *                                                                                                    | liga redan nu.                                                                                                    |
| fulltext  pdf (application/pdf) Namnge fil (frivilligt):                                                                                                    |                                                                                                    |
| Välj version ovan för att kunna ladda upp fil.<br>Bläddra_ Ingen fil är vald.                                                                                                    | Sök upp filen på<br>din dator och ange<br>filtyp                                                                                         |

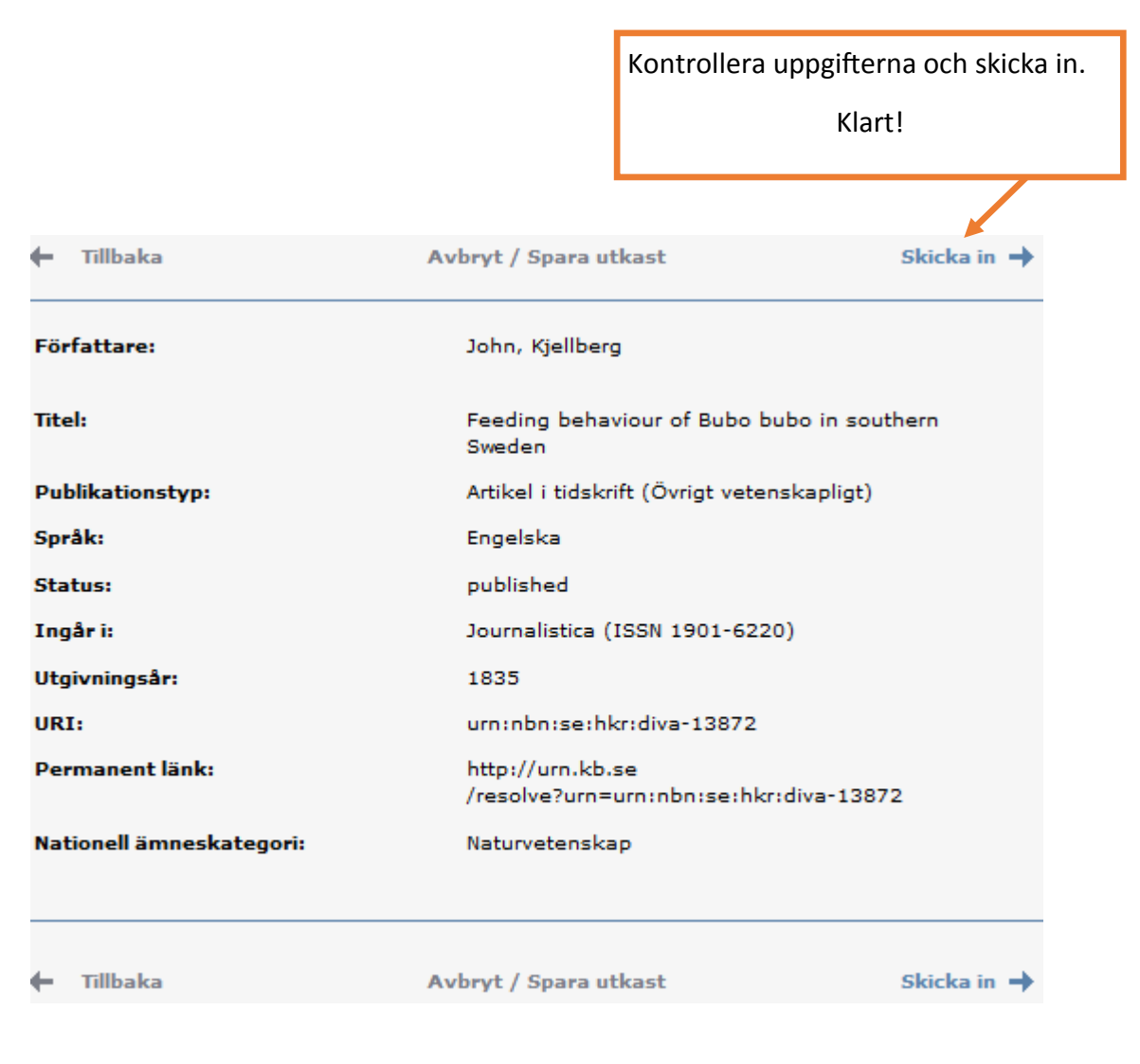

Om du bifogat en fil syns inte posten i DiVA förrän en bibliotekarie har kontrollerat uppgifterna. Annars dyker den upp inom några minuter. Här kan du lägga in uppgifter som inte får plats på annat håll.

Om artikeln är en **recension**: skriv gärna detaljer om den recenserade boken så här:

Recension av: The origin of species by means of natural selection : The descent of man and selection in relation to sex / Charles Darwin